## App端执行保养任务时如何关联库存(有物品消耗时) (文档)

用户登录互海通 App 端,在"**待处理任务→临期/超期→保养单待执行**"界面,可按照以下步骤 1-11 进行操作:

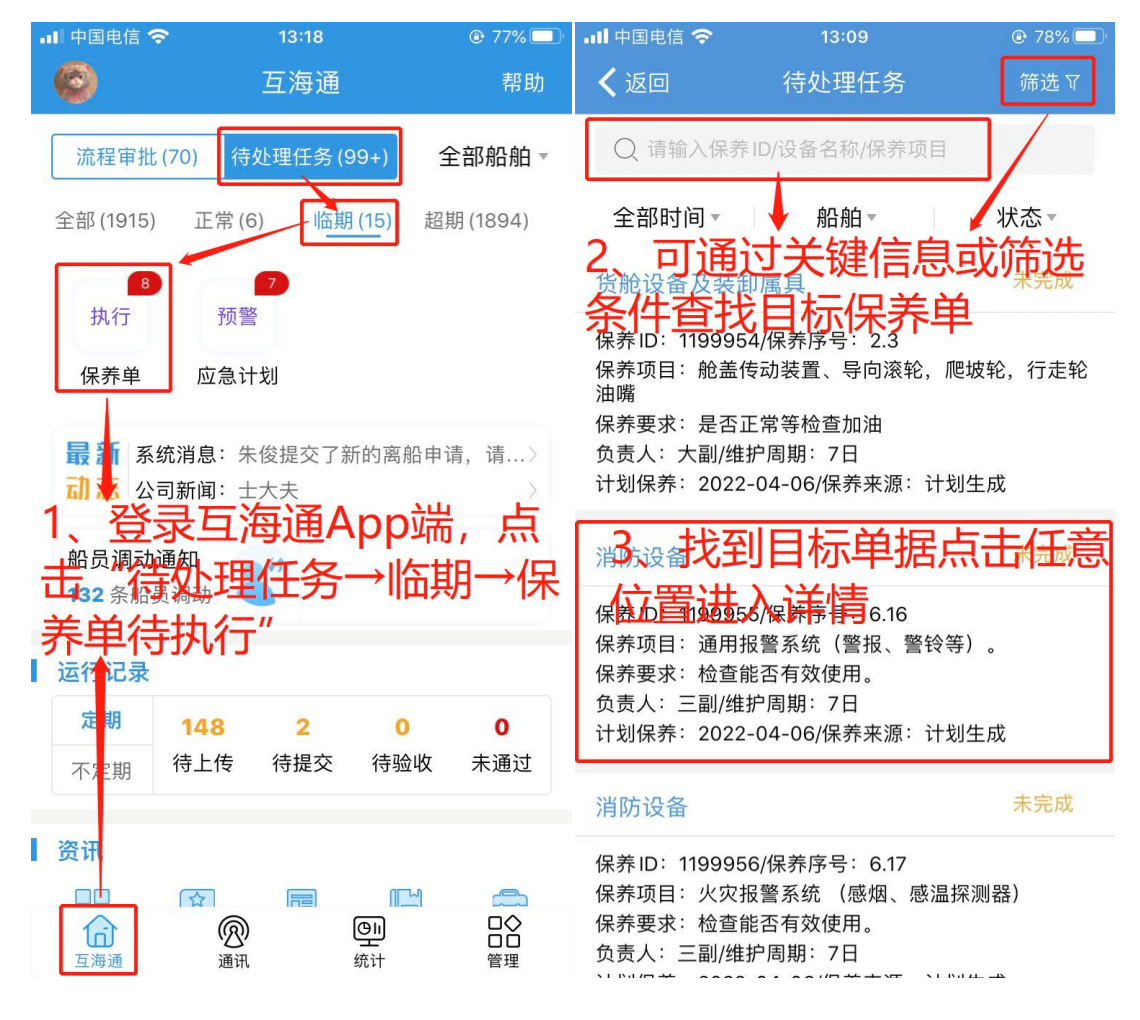

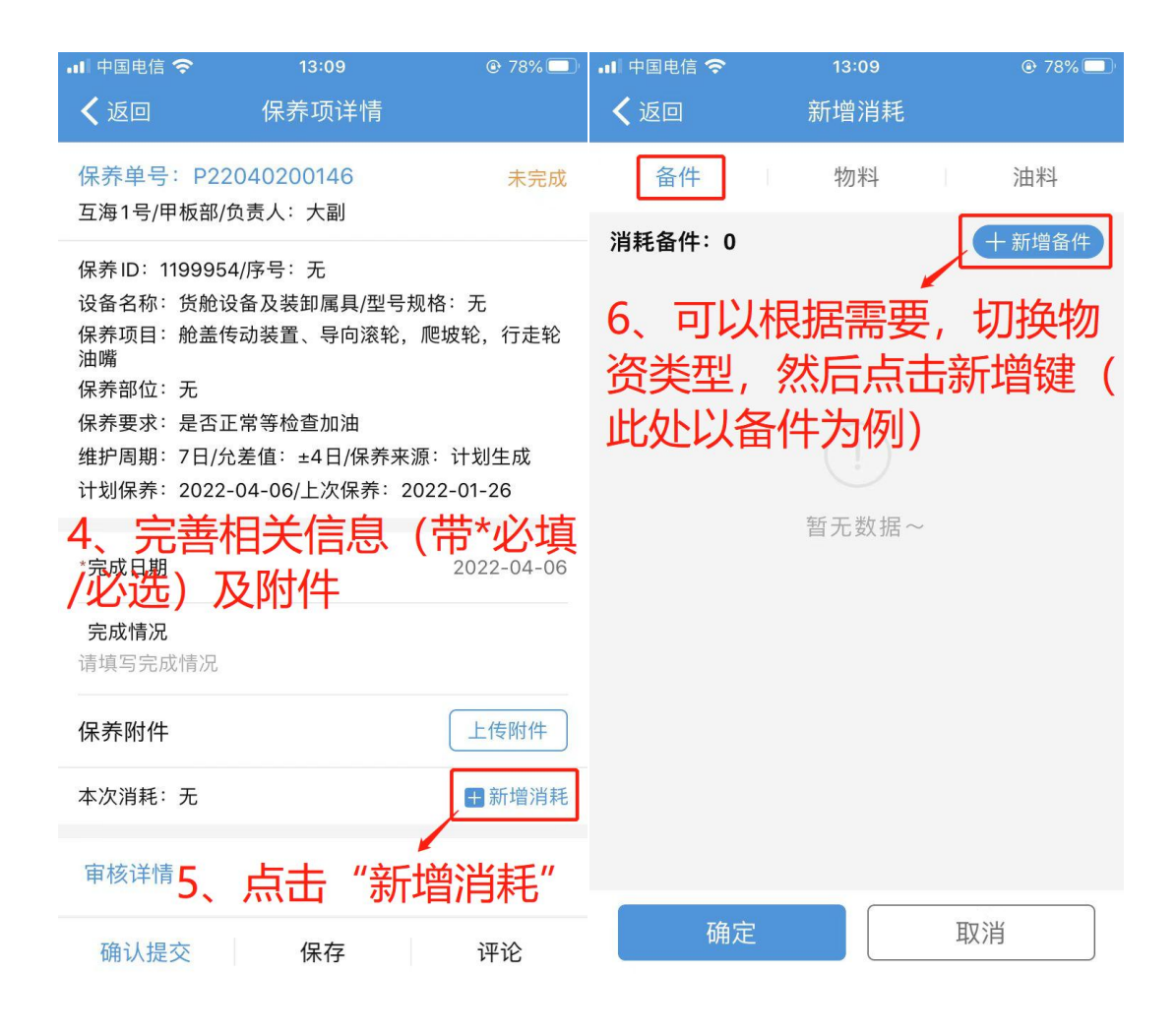

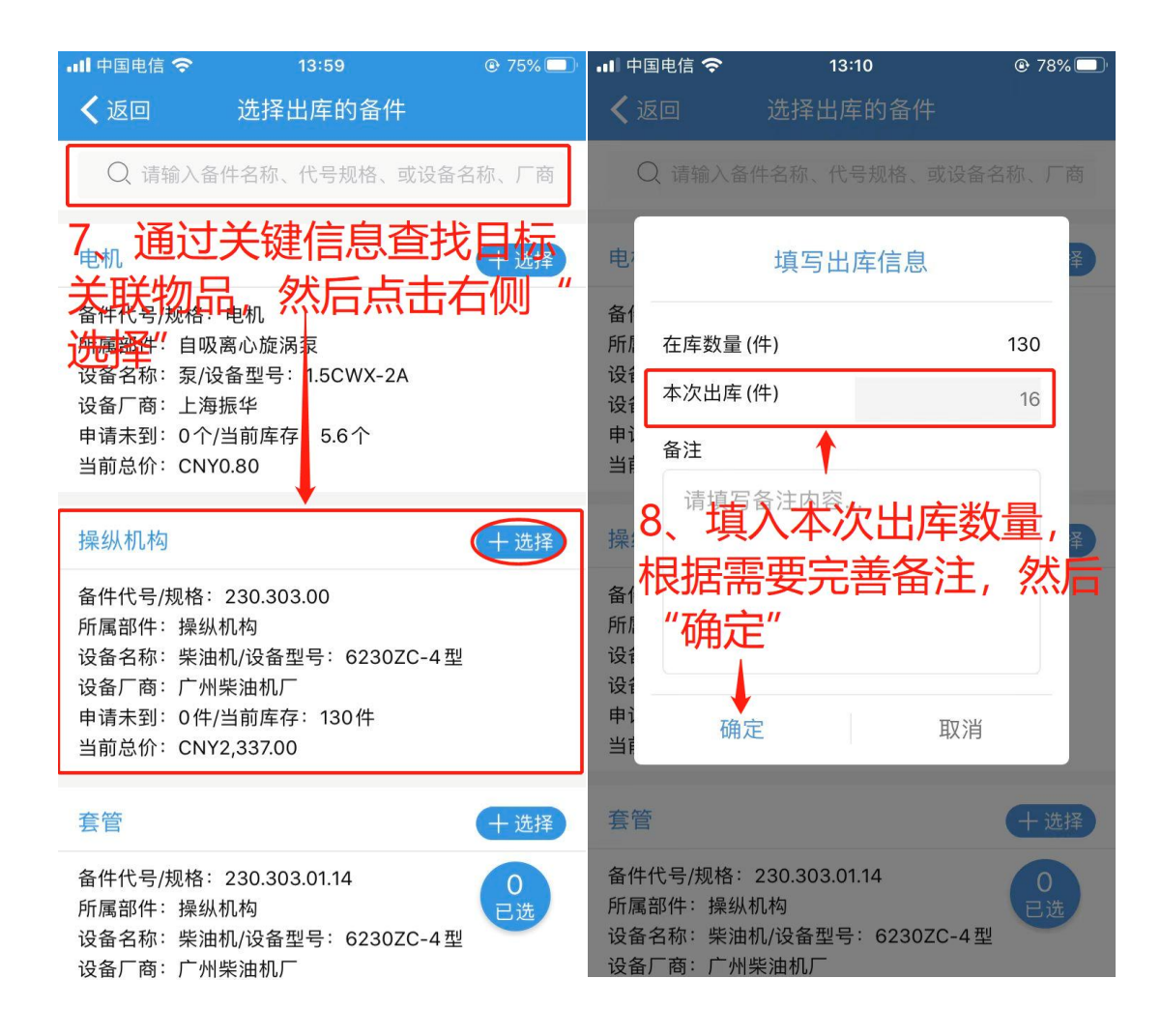

| 📶 中国电信 🗢                                                                                                    | 13:10                                                        | 78%                        | ul 中国电信 奈                                                              | 13:10 | @ 78% 🔲 <sup>,</sup>                |  |
|----------------------------------------------------------------------------------------------------|--------------------------------------------------------------|----------------------------|------------------------------------------------------------------------|-------|-------------------------------------|--|
| ✔ 返回                                                                                                    | 选择出库的备件                                                      |                            | <b>〈</b> 返回                                                            | 新增消耗  |                                     |  |
| Q、请输入备作                                                                                                    | 牛名称、代号规格、或设备                                                 | 名称、厂商                      | 备件                                                                     | 物料    | 油料                                  |  |
| 电机                                                                                                    |                                                              | 十选择                        | 消耗备件:1                                                                 |       | 十新增备件                               |  |
| 备件代号/规格:电机<br>所属部件:自吸离心旋涡泵<br>设备名称:泵/设备型号:1.5CWX-2A<br>设备厂商:上海振华<br>申请未到:0个/当前库存:5.6个<br>当前总价:CNY0.80                                                           |                                                              |                            | 操纵机构                                                                   |       |                                     |  |
|                                                                                                    |                                                              |                            | 备件代号/规格:230.303.00<br>所属设备:柴油机/所属部件:操纵机构<br>在库数量:130件/出库数量:16件<br>备注:无 |       |                                     |  |
| 操纵机构                                                                                                    |                                                              | ✓已选                        | 10 =                                                                   |       | 十四 <del>가 </del> 표 <del>구</del> 바/파 |  |
| 备件代号/规格: 230.303.00<br>所属部件: 操纵机构<br>设备名称: 柴油机/设备型号: 6230ZC-4型<br>设备厂商: 广州柴油机厂<br>申请未 <u>乳: 94(当前库存: 130件</u><br>重前总位: 950,950,950,950,950,950,950,950,950,950, |                                                              | 品,也对已选物品进行编辑<br>/删除,然后"确定" |                                                                        |       |                                     |  |
| <b>珧 全                                   </b>                                                                                                    |                                                              | 十选择                        |                                                                        |       |                                     |  |
| 备件代号/规格: :<br>所属部件: 操纵机<br>设备名称: 柴油机<br>设备厂商: 广州约                                                                                                    | 230.303.01.14<br>几构<br>几/设备型号: 6230ZC-4型<br><sub>表</sub> 油机厂 | 1<br>已选                    | 确定                                                                     |       | 取消                                  |  |

| •II 中国电信 🤇   | 3:11               |               |
|--------------|--------------------|---------------|
| <b>く</b> 返回  | 保养项详情              |               |
| 保养单号:        | P22040200146       | 未完成           |
| 互海1号/甲       | 扳部/负责人:大副          |               |
| 保养ID: 119    | 99954/序号:无         |               |
| 设备名称:        | 货舱设备及装卸属具/型号规      | 见格:无          |
| 保养项目:,<br>油嘴 | 舱盖传动装置、导向滚轮,       | 爬坡轮,行走轮       |
| 保养部位:        | 无                  |               |
| 保养要求:        | 是否正常等检查加油          |               |
| 维护周期:        | 7日/允差值:±4日/保养来》    | 原: 计划生成       |
| 计划保养: 2      | 2022-04-06/上次保养:20 | 022-01-26     |
|              |                    |               |
| *完成日期        |                    | 2022-04-06    |
| 1完成情况        | (联物品后,             | 点击"确          |
| 试提识          | " 保美面              | 执行成功          |
|              |                    |               |
| 保赤附件         |                    | 上传附件          |
| 本次消 毛: 音     | 备件1项               | <b>王</b> 新增消耗 |
| -            |                    |               |
| 审核详情         |                    |               |
| 确认提交         | δ 保存               | 评论            |

## 下一步:

保养项执行后,会变成"**验收中**"状态;同时,在**"库存管理→出库管理"**界面系统会**自动生成 出库单**(如下图):

|   | ul 中国电信 죽    | • 14:            | 23                                                                                                    | O 74%                         | 📶 中国电信 🗢                                                                                                    |          | 14:23       |          | @ 74% 🔲 |
|---|--------------|------------------|----------------------------------------------------------------------------------------------------|-------------------------------|----------------------------------------------------------------------------------------------------|----------|-------------|----------|---------|
|   | 🙆 L          | 海互海信息和           | 科技有限公                                                                                                    | 司 帮助                          | く返回                                                                                                    |          | 出库管理        |          |         |
|   | 最近使用         |                  |                                                                                                    |                               | 物                                                                                                    | 日        |             | 出库单      | ₽       |
|   | Ea           |                  |                                                                                                    | EG                            | 备件                                                                                                    |          | 物料          |          | 油料      |
|   | 出库管理         | 图书资料申请           | 船舶库存                                                                                                    | 入库管理                          | ○ 操纵                                                                                                    |          |             |          | 筛诜♡     |
|   | 库存管理         | 采购管理             | 维修管理                                                                                                    | 保养管理  船                       |                                                                                                    |          |             |          |         |
|   | <u></u> 船舶库存 | <b>上</b><br>岸基库存 | この たんしょう しんしょう しんしょ しんしょ | <b>上</b><br>出库管理              | 操纵机构<br>备件代号/规格:230.303.00<br>所属设备:柴油机/所属部件:操纵机构<br>出库对象:互海1号/部门:甲板部<br>出库类型:消耗出库/出库数量:16件<br>入库日期:2022-04-06/出库日期:2022-04-06 |          |             |          |         |
| I | ▲            |                  |                                                                                                    |                               |                                                                                                    |          |             |          |         |
|   | 切换至<br>*啊管理  | È"管埋<br>荐管理→     | " 界面<br>出库管                                                                                                    | ],点击<br>理"<br><sup>询价管理</sup> | 在出库                                                                                                    | 管理<br>找目 | 」界面,<br>标出国 | 通道<br>车单 | <br>过关键 |
|   | 采购申请         | 船舶自购             | 采购计划                                                                                                    |                               | <ul> <li>所属设备:柴油机/所属部件:操纵机构</li> <li>出库对象:互海1号/部门:甲板部</li> <li>出库类型:消耗出库/出库数量:1件</li> </ul>                                   |          |             |          |         |
|   |              |                  |                                                                                                    | $\backslash$                  |                                                                                                    |          |             |          |         |
|   | 采购订单         | 物料管理             | 外购验收                                                                                                    |                               | 入库日期: 2022-02-25/出库日期: 2022-02-25                                                                                             |          |             |          |         |
| I | 维修管理         | ®                | <u>ei</u>                                                                                                    |                               | 操纵机构                                                                                                    |          |             |          | +       |
|   | 互海通          | 通讯               | 统计                                                                                                    | 管理                            | 冬休代早/抑素                                                                                                    | 女· 220 3 | 202.00      |          |         |